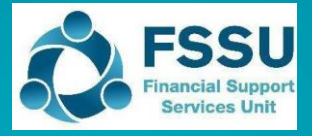

Surf Accounts

Importing the Budget

### 1 C&C Budget 2022/23 New Surf Import sheet

There is a new excel sheet included in the Budget Template 2022/2023 called "Surf Import" which provides a summary of the nominal codes and the total budget figures for the year.

| Au   | itoSave 💿 🔵   | \$\$\$\$\$\$\$\$\$\$\$\$\$\$\$\$\$\$\$\$\$\$\$\$\$\$\$\$\$\$\$\$\$\$\$\$\$                                                                                                    | udget-Template-20 • Sav | ved 🗕 🔎         | Eileen Ahern | EA 🔏           | œ                          | o x      |
|------|---------------|----------------------------------------------------------------------------------------------------|-------------------------|-----------------|--------------|----------------|----------------------------|----------|
| File | e Home I      | nsert Page Layout Formulas Data Review View Sage                                                                                                    | 50 Accounts Help        | Sage            |              | F              | <sup>1</sup> Comments      | 🖻 Share  |
| r    | X             | General Sector Sector S                                                                                                    | Condition               | al Formatting ~ | 🚝 Insert 🗸   | Σ×ΑΞ           |                            | 2        |
|      | Calil         | $\frac{10}{\sqrt{10}} = \frac{10}{\sqrt{10}} + \frac{10}{\sqrt{10}} + 10$ | % 9 Format as           | Table ~         | Delete ~     | ZƳ<br>▼~ Z⋎    |                            | 日        |
| Pas  | te 🖉 🛛 B      |                                                                                                    | Cell Styles             | 5 ¥             | Format ~     | Sort &         | Find & Anal<br>Select Y Da | yze      |
| Clip | board Ex      | Font Ex Alianment Ex Num                                                                                                    | ber 5 St                | tyles           | Cells        | Editing        | Anal                       | vsis     |
|      |               | X                                                                                                    |                         |                 |              | 2              |                            |          |
| 817  | •             | Jx Non reachers Pay Budget Grant                                                                                                    |                         |                 |              |                |                            | *        |
|      | А             | В                                                                                                    | C                       | D               | E F          | G              | H                          | <u>^</u> |
| 1    |               | Community and Comprehensive School                                                                                                    |                         |                 |              |                |                            |          |
| 2    |               | PPP School Budget 2022/2023                                                                                                    |                         |                 |              |                |                            |          |
| 3    |               | Surf Budget import figures                                                                                                    |                         |                 |              |                |                            |          |
| 4    | 1.The nomin   | al codes here should be the same as in your Surf accounts                                                                                                    | s. If vou               |                 |              |                |                            |          |
| 5    | added add     | itional codes to your income & expenditure budget please                                                                                                    | e add the               |                 |              |                |                            |          |
| 6    | codes and     | values into the budaet below.                                                                                                    |                         |                 |              |                |                            |          |
| 7    | 2. Values are | e formatted as "General"                                                                                                    |                         |                 |              |                |                            |          |
| 8    | 3. Income vo  | alues (codes 3000-3899) should show as a minus (-) fiaure                                                                                                    | 2                       |                 |              |                |                            |          |
| 9    | 4. The detail | s in Column A & C must be then copied into a Surf Budaet                                                                                                    | t Import                |                 |              |                |                            |          |
| 10   | template f    | or importing into Surf                                                                                                    | , in port               |                 |              |                |                            |          |
| 11   |               | Click here for full instructions for importing budget figures into                                                                                                    | Surf                    |                 |              |                |                            |          |
| 12   | Copy          |                                                                                                    | Copy                    |                 |              |                |                            |          |
| 12   | <u>^</u>      |                                                                                                    | P                       | Correspondi     | ng column in | the Curf Budge | at Import To               | mulate1  |
| 15   | Codo          |                                                                                                    | D<br>Deviad 1           | Correspondi     | ng column in | the suri budge | st import re               | mpiatej  |
| 14   | Code -        | v                                                                                                    | Period 1                | Correspondi     | ng column he | ader in the Su | rf Budget Im               | port Tem |
| 15   | 3010          | Non Pay Budget Grant                                                                                                    | 0                       |                 |              |                |                            |          |
| 16   | 3020          | DEIS Grant (DEIS School only)                                                                                                    | 0                       | /               |              |                |                            |          |
| 17   | 3030          | Non Teachers Pay Budget Grant                                                                                                    | 19275                   | ,               |              |                |                            |          |
| 10   | 3050          | School Support Services Fund Grant                                                                                                    | -18375                  |                 |              |                |                            |          |
| 20   | 3150          | Special Education Equipment Grant                                                                                                    | 0                       |                 |              |                |                            |          |
| 20   | 3170          | Special Subjects Grant                                                                                                    | 0                       |                 |              |                |                            |          |
| 22   | 3190          | ICSP Grant                                                                                                    | 0                       |                 |              |                |                            |          |
| 23   | 3200          | Transition Year Grant                                                                                                    | 0                       | )<br>)          |              |                |                            |          |
| 24   | 3210          | Leaving Cert Applied Grant                                                                                                    | 0                       | )               |              |                |                            |          |
| 25   | 3220          | Grant for Traveller Students                                                                                                    | 0                       | )               |              |                |                            |          |
| 26   | 3230          | ICT Grant Non Capital                                                                                                    | 0                       |                 |              |                |                            |          |
| 27   | 3240          | Supervision/Substitution Grant                                                                                                    | 0                       | )               |              |                |                            |          |
| 28   | 3245          | Physics/Chemistry Grant                                                                                                    | 0                       | )               |              |                |                            |          |
| 29   | 3255          | SEC State Exam Income                                                                                                    | 0                       |                 |              |                |                            |          |
| 20   |               | imated Operating Cashflow                                                                                                    | Monthly Cashflor        | 7 Surf Budget   | Import       |                | 1. [2]                     |          |
| 4    | •   4. ESI    | anated Operating Casillow 5. Capital Experioliture Budget 6.                                                                                                    | wonthly casmow          | r.surr Budget   | mport        |                |                            |          |
| Read | У             |                                                                                                    |                         | Oicolau (       |              | ▣ 巴 -          |                            | - + 115% |

The details in Column A & C of this sheet can be copied into a template available in Surf, and this will enable the budget data to be imported into Surf.

Steps 2 – 4 in this document outline this process.

## 2 Download and save the budget import template

- 2.1 On the left panel, click "**Settings"**.
- 2.2 The "Settings" page appears. Under the "DATA" heading, click "Imports".

| 4                 | Crea | ite New 🗸                         |                                   |                   | 🖩 Demonstration Organisation 🛛 🙆      |
|-------------------|------|-----------------------------------|-----------------------------------|-------------------|---------------------------------------|
|                   | Se   | ttings                            |                                   |                   |                                       |
| 🚯 Dashboard       |      | GENERAL SETUP                     | ▶ CONTACTS                        | DATA              | PRODUCTS & STOCK                      |
| 🗐 Sales           |      | Business Details                  | Setup                             | Imports           | Products                              |
| Purchases         |      | Users                             | Categories                        | Exports           | Product Categories                    |
| 🏛 Banking         |      | Manage Account<br>Manage Currency | Other Information<br>Credit Terms | Year-End          | Stock Setup<br>Stock Adjustment Types |
| 🖹 General Ledger  |      | Manage Time Recording             |                                   |                   | Stores                                |
| O Time Tracking   |      | P ACCOUNTS                        | Þ VAT                             | E-MAIL            | E BANKING                             |
| lul Stock         |      | Setup                             | VAT Basis                         | Basic Settings    | PayPal Account Details                |
| 🕒 CRM             |      | Accounting Periods                | VAT Rates                         | Advanced Settings | Bank Import Rules                     |
| I Reports         |      | Divisions                         | VAT Codes                         | E-Mail Templates  |                                       |
| Add Payroll       |      | D CRM                             | ■ INVOICING/PRINT TEMPLAT         | res               |                                       |
| Settings 🛛 🕑 Help |      | Diary Setup                       | Transaction Other Information     |                   |                                       |

Import Link

2.3 The Data Import page appears. Tick "Monthly Budget Import" and click "Next".

| uick tip Detailed help is available here.                           |                                               |  |
|---------------------------------------------------------------------|-----------------------------------------------|--|
| Select the type of the file you wish to import                      |                                               |  |
| Surf Accounts Standard Import File 🗸 🗸                              |                                               |  |
| Contacts - Customer/Supplier/Prospects/Business & Personal Contacts |                                               |  |
| O Product List                                                      | ○ Stock Adjustments                           |  |
| <ul> <li>Detailed Customer Invoices and Credit Notes</li> </ul>     | Summary Customer Invoices and Credit Notes    |  |
| Customer and Non Customer Receipts                                  | O Detailed Supplier Invoices and Credit Notes |  |
| <ul> <li>Summary Supplier Invoices and Credit Notes</li> </ul>      | O Supplier and Non Supplier Payments          |  |
| 🔾 Journals                                                          | Monthly Budget Import                         |  |
| ○ Yearly Budget Import                                              |                                               |  |
|                                                                     |                                               |  |

2.4 The Data Import screen for Monthly Budget Import page appears. Click "**Template**" to download the required excel format to your machine and save the document.

| Data Import > Monthly Budget Import                                                                                             |                                                                                                    |                                                                                                    |                          |
|----------------------------------------------------------------------------------------------------|----------------------------------------------------------------------------------------------------|----------------------------------------------------------------------------------------------------|--------------------------|
| <b>Ouick tip</b> Detailed help is available here.                                                                               |                                                                                                    |                                                                                                    | ×                        |
| To import <b>Monthly Budget Data</b> into <b>Surf Accounts</b><br>Import Button. If there are <u>any</u> issues with the import | you must use the followin <mark>t Template</mark> (c) the on li<br>file the information <u>will not occumported</u> then y | nk to download). Once you have filled in the information select your<br>ou must fix the problems and re-import. | file below and press the |
|                                                                                                    | SELECT PERIOD                                                                                                    | SELECT DEPARTMENT                                                                                               |                          |
| Browse                                                                                                    | Select option                                                                                                    | <ul> <li>Select option</li> </ul>                                                                               | ~                        |
|                                                                                                    |                                                                                                    |                                                                                                    |                          |
|                                                                                                    |                                                                                                    | Close                                                                                                    | Previous Import          |
|                                                                                                    |                                                                                                    |                                                                                                    |                          |
|                                                                                                    |                                                                                                    |                                                                                                    |                          |

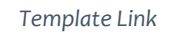

# 3 Copy relevant information from the C&C Budget Template into the Surf monthly budget format import template

- 3.1 Open the C&C Budget Template 2022/2023.
- 3.2 Select the tab "7. Surf Budget Import"
- 3.3 Before copying the information you can apply the filter in Column C.

| v | сетрисе ј | or importing into surj                                             |          |   |      |
|---|-----------|--------------------------------------------------------------------|----------|---|------|
| 1 |           | Click here for full instructions for importing budget figures into | o Surf   |   |      |
| 2 | Сору      |                                                                    | Сору     |   |      |
| 3 | Α         |                                                                    | В        |   | [Cor |
| 4 | Code 🗸    | *                                                                  | Period 1 | T | ior  |
| 5 | 3010      | Non Pay Budget Grant                                               |          |   |      |

Untick the "0" box. This will ensure that you will not be including codes in the import sheet that may not be set up in your Surf chart of accounts.

| $2 \downarrow Sort Smallest to Largest$                                                                                                    |        |
|----------------------------------------------------------------------------------------------------|--------|
| Z↓ Sort Largest to Smallest                                                                                                    |        |
| Sor <u>t</u> by Color                                                                                                    | >      |
| Sheet <u>V</u> iew                                                                                                    | >      |
| Clear Filter From "Period 1"                                                                                                    | -      |
| F <u>i</u> lter by Color                                                                                                    | >      |
| Number <u>F</u> ilters                                                                                                    | >      |
| Search                                                                                                    | 2      |
| (Select All) $(-21000)$ $(-2.18375)$ $(-2.16000)$ $(-2.6600)$ $(-2.6600)$ $(-2.6600)$ $(-2.6600)$ $(-2.6600)$ $(-2.6600)$ $(-2.600)$ $(-2.600)$ $(-2.600)$ $(-2.600)$ $(-2.600)$ $(-2.600)$ $(-2.600)$ $(-2.600)$ $(-2.600)$ $(-2.600)$ $(-2.600)$ $(-2.600)$ | ~      |
| ОК                                                                                                    | Cancel |

3.4 To copy the information in column A 'Code' from the C&C Budget Template - Highlight A15:A211 (i.e. all the nominal codes), right click and copy.

|    | AutoSave 🧿            | off 🗄       | <b>७ -</b> | ∽ ⊒← เ⊉                   | 🖫 률×                 | ☆ \        |          |               | Monthly     | BudgetF  |
|----|-----------------------|-------------|------------|---------------------------|----------------------|------------|----------|---------------|-------------|----------|
|    | File Hon              | ne Inse     | rt Page    | Layout                    | Formulas             | Data       | Review   | View S        | Sage 50 Acc | ounts    |
|    |                       |             | Calibri    |                           | <b>~</b> 10 <b>~</b> | A^ Aĭ      | = = =    | ≫~~           | ab Wrap Te  | ext      |
| ł  | Paste Starter Starter | mat Painter | B I        | <u>U</u> ~ []             | ] • 🖄 •              | <u>A</u> ~ | = = =    | <b>←</b> ⊒ →⊒ | 🔁 Merge     | & Center |
|    | Clipboar              | d           | ۲ <u>م</u> | Font                      | t                    | Гъ         |          | Alignr        | nent        |          |
| A  | 2                     |             | x y        | <i>f</i> <sub>x</sub> 301 | 10                   |            |          |               |             |          |
|    | A                     | В           | с          | D                         | E                    | F          | G        | н             | 1           | J        |
| 1  | Code                  | Period 1    | Period 2   | Period 3                  | Period 4             | Period 5   | Period 6 | Period 7      | Period 8    | Period   |
| 2  | 3010                  |             |            |                           |                      |            |          |               |             |          |
| 3  | 3020                  |             |            |                           |                      |            |          |               |             |          |
| 4  | 3050                  |             |            |                           |                      |            |          |               |             |          |
| 5  | 3100                  |             |            |                           |                      |            |          |               |             |          |
| 6  | 3130                  |             |            |                           |                      |            |          |               |             |          |
| 7  | 3140                  |             |            |                           |                      |            |          |               |             |          |
| 8  | 3150                  |             |            |                           |                      |            |          |               |             |          |
| 9  | 3160                  |             |            |                           |                      |            |          |               |             |          |
| 10 | 3170                  |             |            |                           |                      |            |          |               |             |          |
| 11 | 3190                  |             |            |                           |                      |            |          |               |             |          |
|    |                       |             |            |                           |                      |            |          |               |             |          |

In the "Surf monthly budget format import template", click into A2 right click and paste.

3.5 To copy the information in column C 'Period 1' which contains the total budget figures from the Budget template - Highlight C15:C211 (i.e. all the values). right click and copy. Then In the "Surf monthly budget format import template", click into B2 right click and **paste as values**.

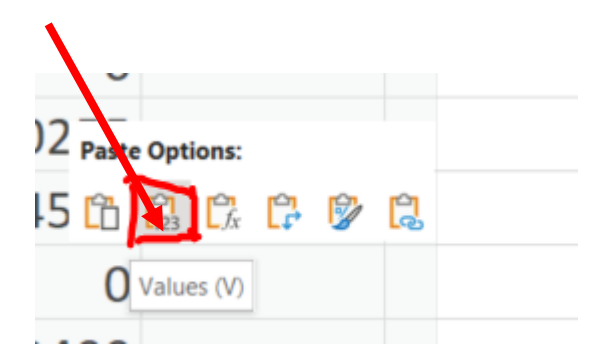

#### Note income values (codes 3000-3899) should have been entered as a minus (-)

3.6 Once you have completed the import template save the changes.

#### 4 Import budget into Surf

4.1 From the data import template page (as per step 2.4) choose the file you wish to import i.e. the Surf monthly budget format import template.

| Data Import > Monthly Budget Import                                                                                                    |                                                                                                    |                                                                                                    |               |
|----------------------------------------------------------------------------------------------------|----------------------------------------------------------------------------------------------------|----------------------------------------------------------------------------------------------------|---------------|
| • Quick tipDetailed help is available here.                                                                                                    |                                                                                                    |                                                                                                    | ×             |
| Data Import > Monthly Budget Import         O Quick tipDetailed help is available here.         To import Monthly Budget Data into Surf Accounts you must use the following Template (click on link to download). Once you have filled in the information select your file below and press the Import Button. If there are any issues with the import file the information will not be imported then you must fix the problems and re-import.         SELECT PERIOD       SELECT DEPARTMENT         Close       Previous                     |                                                                                                    |                                                                                                    |               |
| To import <b>Monthly Budget Data</b> into <b>Surf Accounts</b> you<br>Import Button. If there are <b>any</b> issues with the import file                                                                                                    | u must use the following <b>Template</b> (click on link to<br>e the information <u>will not</u> be imported then you n | odownload). Once you have filled in the information select your file below<br>nust fix the problems and re-import. | and press the |
|                                                                                                    | SELECT PERIOD                                                                                                    | SELECT DEPARTMENT                                                                                                  |               |
| Data Import > Monthly Budget Import         • Quick tipDetailed help is available here.         • To import Monthly Budget Data into Surf Accounts you must use the following Template (click on link to download). Once you have filled in the information select your file below and press the import Button. If there are any issues with the import file the information will not be imported then you must fix the problems and re-import.         © ClusterstElicentDocuments\ Browse       SELECT PERIOD         Close       Previous | ~                                                                                                    |                                                                                                    |               |
| Quick tipDetailed help is available here.       x         To import Monthly Budget Data into Surf Accounts you must use the following Template (click on link to download). Once you have filled in the information select your file below and press the import Button. If there are any issues with the import file the information will not be imported then you must fix the problems and re-import.         CtUSerssEileen/Documents1       SileCT PERIOD       SileCT DEPARTMENT         Close       Previous       Import              |                                                                                                    |                                                                                                    |               |
|                                                                                                    |                                                                                                    |                                                                                                    |               |
|                                                                                                    |                                                                                                    | Close                                                                                                    | is Import     |
|                                                                                                    |                                                                                                    |                                                                                                    |               |

4.2 Select the period you are importing the budget to.

If the current financial year in Surf accounts is the year ended 31 August 2022, you should select to import the template for the 'future period'.

If, when you come to import the budget if is after the 31 August 2022, and you have completed the year end process on Surf Accounts and the current financial year is set to 31 August 2023, select the 'current period'.

To check what the current financial year is set to in Surf accounts go to "Settings" > click "Accounting Periods".

| 1        | Year ended  | 31 Aug 2021 |            | •  |
|----------|-------------|-------------|------------|----|
| Period   | From        | То          | Locked     |    |
| Sep-2020 | 01 Sep 2020 | 30 Sep 2020 |            |    |
| Oct-2020 | 01 Oct 2020 | 31 Oct 2020 |            |    |
| Nov-2020 | 01 Nov 2020 | 30 Nov 2020 |            |    |
| Dec-2020 | 01 Dec 2020 | 31 Dec 2020 |            |    |
| Jan-2021 | 01 Jan 2021 | 31 Jan 2021 |            |    |
| Feb-2021 | 01 Feb 2021 | 28 Feb 2021 |            |    |
| Mar-2021 | 01 Mar 2021 | 31 Mar 2021 |            |    |
| Apr-2021 | 01 Apr 2021 | 30 Apr 2021 |            |    |
| May-2021 | 01 May 2021 | 31 May 2021 |            |    |
| Jun-2021 | 01 Jun 2021 | 30 Jun 2021 |            |    |
| Jul-2021 | 01 Jul 2021 | 31 Jul 2021 |            |    |
|          |             |             |            |    |
| Close    | Save Edit   | Change Fin  | ancial Yea | ar |

If you have not yet completed the year end process for 31 August 2021 you cannot import the budget for 2022/2023. See <u>here</u> for guidance on rolling over the financial year in.

4.3 Select **"AOD"** for the department.

- 4.4 Then select 'Import'.
- 4.5 If you have the budget broken down between departments and wish to compare different department income and expenditure against budget you will need to prepare a separate import template for each department. After each department balance has been imported the remaining balances should be entered under "AOD".

This is not required for the board of management reports recommended by the FSSU and is at the discretion of the school.

4.5 Run the Income & Expenditure report for September 2022, to verify the budget figures.

#### 5 Editing the budget in Surf

The Budget figures can be edited in Surf in the general ledger section.

5.1 Go to the 'General ledger' module > 'Chart of Accounts'. Click on the green 'Budget' button and select either 'Future Period-Monthly', if you have not yet completed the year end process for the year ended 31 August 2022

or 'Current Period-Monthly' if you have completed the year end process, and the financial year end is set to 31 August 2023

| Chart of Accounts              | Print Add    | View - Budget - This     | Year v    | <ul> <li>Suppress Zer</li> </ul> |
|--------------------------------|--------------|--------------------------|-----------|----------------------------------|
|                                |              | Current Period - Annual  |           |                                  |
| Code De:                       | scription    | Current Period - Monthly |           | 2020                             |
| Income and Expenditure Account |              | Future Period - Annual   | De        | bit Credit                       |
| Income                         |              | Future Period - Monthly  |           |                                  |
| Income Department Grants       |              |                          |           |                                  |
| 3010 No                        | n Pay Budget |                          |           | - 152,327.00                     |
|                                |              | Pue                      | last view |                                  |

| Bud | get | view |
|-----|-----|------|
|-----|-----|------|

| Ente | er Current Year Monthl     | y Budget | Back  | Save    |        |        |        |        |        |        | DEF    | AOD - All ( | ✓ Supp | 'ess Zero |
|------|----------------------------|----------|-------|---------|--------|--------|--------|--------|--------|--------|--------|-------------|--------|-----------|
| Code | Description                | 2021     | Total | Sep 19  | Oct 19 | Nov 19 | Dec 19 | Jan 20 | Feb 20 | Mar 20 | Apr 20 | May 20      | Jun 20 | Jul 2     |
| 3010 | Non Pay Budget             | 0.00     | 0 0   | -183000 | 0.00   | 0.00   | 0.00   | 0.00   | 0.00   | 0.00   | 0.00   | 0.00        | 0.00   | 0.00      |
| 3030 | Non Teachers Pay Budget    | 0.00     | 0.00  |         | 0.00   | 0.00   | 0.00   | 0.00   | 0.00   | 0.00   | 0.00   | 0.00        | 0.00   | 0.0       |
| 3050 | Support Services Grant     | 0.00     | 0.00  | 0.00    | 0.00   | 0.00   | 0.00   | 0.00   | 0.00   | 0.00   | 0.00   | 0.00        | 0.00   | 0.0       |
| 3150 | Book Grant                 | 0.00     | 0.00  | 0.00    | 0.00   | 0.00   | 0.00   | 0.00   | 0.00   | 0.00   | 0.00   | 0.00        | 0.00   | 0.0       |
| 3170 | Special Subject Grant      | 0.00     | 0.00  | 0.00    | 0.00   | 0.00   | 0.00   | 0.00   | 0.00   | 0.00   | 0.00   | 0.00        | 0.00   | 0.0       |
| 3190 | JCSP Grant                 | 0.00     | 0.00  | 0.00    | 0.00   | 0.00   | 0.00   | 0.00   | 0.00   | 0.00   | 0.00   | 0.00        | 0.00   | 0.0       |
| 3200 | Transition Year Grant      | 0.00     | 0.00  | 0.00    | 0.00   | 0.00   | 0.00   | 0.00   | 0.00   | 0.00   | 0.00   | 0.00        | 0.00   | 0.0       |
| 3210 | Leaving Cert Applied Grant | 0.00     | 0.00  | 0.00    | 0.00   | 0.00   | 0.00   | 0.00   | 0.00   | 0.00   | 0.00   | 0.00        | 0.00   | 0.0       |

- 5.2 Select the Department (DEP) 'AOD-All Other Departments' and make sure the 'Supress Zero' box is unticked.
- 5.3 Select the cell under the Column <u>'Sep 22'</u> for the particular nominal code you wish to edit. (Helpful hint: once you have clicked on the cell hit 'Ctrl+A' to overwrite the existing value)
- 5.4 Note income values (codes 3000-3899 should be entered as a minus (-)
- 5.5 Hit 'Save' to save the budget figures.